# SchoolDude Community User Instruction

## Step 1 – Access to SchoolDude

- Via Pendleton School District website
  - o Click on Community Use under the Contact Us tab
  - $\circ$   $\;$  Click on the Schedule an Event link
- Via direct link

https://www.communityuse.com/SOA.NET/controllers/PageController.aspx?productid=MC&pageid=CalendarM onth

# Step 2 – User Register

• Click on the Log in to Request Facility Use in the upper right hand corner.

| ndleton School District                    |                             |                 | (                        | Welcome Guest! Log in<br>Back to Pendletor | to Request Facility Us<br>School District Website |
|--------------------------------------------|-----------------------------|-----------------|--------------------------|--------------------------------------------|---------------------------------------------------|
| Pendleton School District                  |                             |                 |                          |                                            |                                                   |
| lome Documents Help                        |                             |                 |                          |                                            |                                                   |
| earch for GO                               |                             |                 |                          |                                            |                                                   |
| Calendar Filter                            |                             |                 |                          |                                            | 88                                                |
| View event titles starting with: 0 1 2 3 4 | 5 6 7 8 9 A B C D E F G H I | JKLMNOPQRS      | T U V W X Y Z <b>ALL</b> |                                            |                                                   |
| View All Organizations 💙Vie                | w All Locations V           | Filter Starting | 10/3/2014                |                                            |                                                   |
|                                            | rintion                     | Filter View All |                          |                                            |                                                   |

- Click on Create One (New Users Only)
  - The new user request must be approved by the District before an event can be scheduled

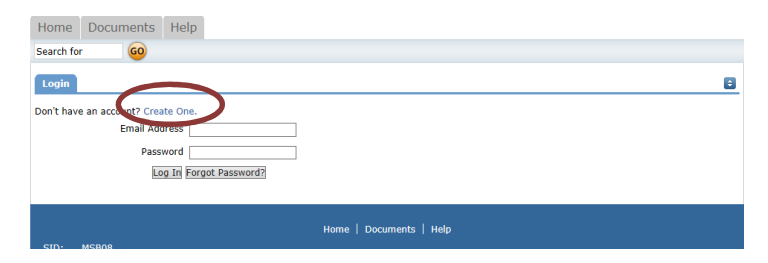

## Step 3 – Schedule an Event

- Log into SchoolDude
- Click on Request Facility Use Tab (Second Tab)
- Click on Normal Schedule

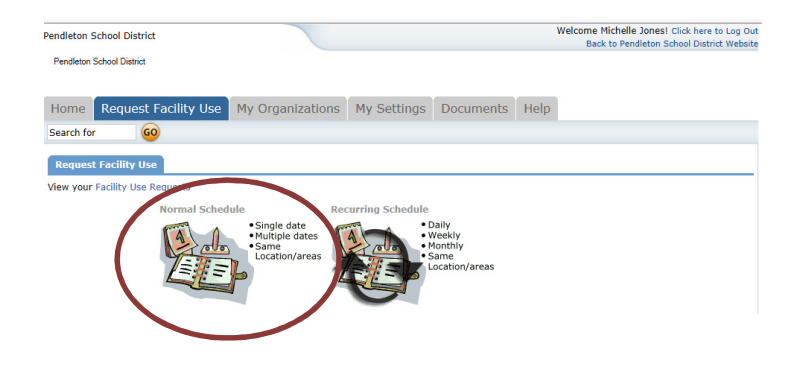

- Enter the title, description, building location, room, dates requested, start and end time.
- Click on Check Availability.
- Enter organization and contact information and approximate number of attendees.
- Enter email signature and confirm you have read the terms.
- Click Submit.

| Home      | Request Facility Use     | My Organizations             | My Settings                     | Documents        | Help        |    |
|-----------|--------------------------|------------------------------|---------------------------------|------------------|-------------|----|
| Search fo | or 😡                     |                              |                                 |                  |             |    |
| Commu     | unityUse - Add Normal Sc | hedule Request               |                                 |                  |             |    |
| Schedu    | ling Details Personalize |                              |                                 |                  |             |    |
|           |                          |                              |                                 |                  |             |    |
|           | First Name Mich          | elle Last M                  | lame Jones                      |                  |             |    |
|           | Event Title              |                              |                                 |                  |             |    |
|           | Event Description        | ^                            |                                 |                  |             |    |
|           |                          | $\sim$                       |                                 |                  |             |    |
|           | Location                 | elect Location               | ~                               |                  |             |    |
|           | Rooms (Building)         | Coloct Doom                  |                                 |                  |             |    |
|           | (building)               | Select Room                  |                                 |                  |             |    |
|           |                          |                              |                                 |                  |             |    |
|           |                          |                              |                                 |                  |             |    |
|           |                          |                              |                                 |                  |             |    |
|           |                          |                              |                                 |                  |             |    |
|           | (Use the CTR             | L key to select multiple roo | ms.)                            |                  |             |    |
|           | Event Date(s)            | 0                            | October 2014                    | Novembe          | 2014        |    |
|           |                          | Mo                           | Tu We Th Fr Sa :                | 5u Mo Tu We Th   | Fr Sa Su    |    |
|           |                          | ~                            | 1 2 3 4                         | 5                | 1 2         |    |
|           |                          | 6                            | 7 8 9 10 11                     | 12 3 4 5 6       | 789         |    |
|           |                          | 13                           | 14 15 16 17 18                  | 19 10 11 12 13   | 14 15 16    |    |
|           |                          | 20                           | 21 22 23 24 25 .<br>28 29 30 31 | 24 25 26 27      | 28 29 30    |    |
|           |                          |                              |                                 |                  |             |    |
|           | Note: The ma             | ximum event dates for eac    | h normal schedule i             | is 20. Recurring |             |    |
|           | scrieuules do            | noc nave uns innitation.     |                                 |                  |             |    |
|           | Start Time 1             | ✓ 00 ✓ AM ✓                  |                                 | End Time 1       | ✓ 00 ✓ AM ✓ |    |
|           |                          |                              |                                 |                  |             |    |
|           | I Ch                     | eck Availability             |                                 |                  |             |    |
|           | I Ch                     | eck Availability             |                                 |                  |             |    |
| Organiz   | Ch                       | eck Availability             |                                 |                  |             | 88 |
| Organia   | Ch                       | eck Availability             |                                 |                  |             | 88 |
| Organiz   | zation Information       | eck Availability             | 7                               |                  |             | 68 |

#### Step 4 – Approval Process

- Submitted requests will be routed to the building principal of the requested facility for approval.
  - Community user will receive email when approved/declined at the building level.
- Building approved requests are then routed to the district office for final approval.
  - Community user will receive email that request has been either approved/declined.